## CÓMO ACCEDER A LA SOLICITUD TELEMÁTICA

- 1- Acceder al enlace que aparece en el apartado de Admisión de la página web del colegio: <u>https://www.comunidad.madrid/servicios/educacion/gestion-telematica-solicitud-admision-alumnos-secretaria-virtual</u>
- 2- En esa página, aparece:

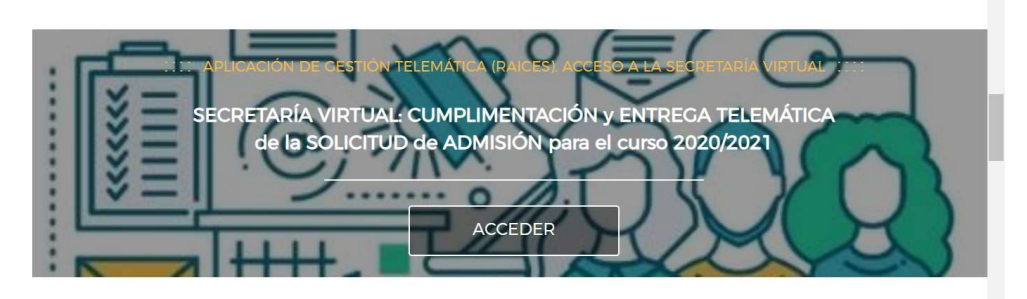

3- Hacemos clic en acceder y aparece la siguiente pantalla:

| version on sultas |                                                                                                    | Solicitudes                                                                                                    |  |
|-------------------|----------------------------------------------------------------------------------------------------|----------------------------------------------------------------------------------------------------|--|
| 18<br>MAY<br>2020 | Documento de información básica sobre el proceso de admisión de centros de primer ciclo de educación infantil<br>sostenidos con fondos públicos.                                                                                                    | 19 - 05<br>MAY JUN<br>educación primaria, educación especial, educación especial, educación secundaria obligatoria y bachillerato |  |
| 18<br>MAY<br>2020 | Documento de información básica sobre el proceso de admisión de centros docentes sostenidos con fondos<br>públicos que imparten segundo ciclo de educación infantil, educación primaria, educación especial, educación<br>secundaria obligatoria y bachillerato. | 19 - 05   MAY JUN   2020 2020                                                                                                    |  |

4- Hacemos clic en la parte inferior, solicitudes: Admisión y aparece esta pantalla:

|             | Admision    |                                                                                                    |           |
|-------------|-------------|----------------------------------------------------------------------------------------------------|-----------|
| ~           |             | ~                                                                                                    | ~         |
| 19          | - 05        |                                                                                                    | <b>CF</b> |
| MAY<br>2020 | JUN<br>2020 | Admision ventros docentes sostenidos con rondos publicos que imparten segundo cido de educación intanto, educación primaria, educación especial, educación secundaria doligatoria y dachilerato |           |
| 19          | - 05        |                                                                                                    |           |
| MAY         | JUN         | Admisión en centros de primer ciclo de educacion infantil sostenidos con fondos publicos                                                                                                    | ⇒_        |
| 2020        | 2020        |                                                                                                    |           |

5- Elegimos Admisión en segundo ciclo de infantil, educación primaria... y aparecen las opciones para hacer la solicitud:

| CIOV C CONTRACTOR | Autenticación - Cl@ve | Podrà presentar la solicitud sin necesidad de desplazarse al centro educativo, sin necesidad<br>de tener instalado su certificado digital.                                                   | Acceder |
|-------------------|-----------------------|----------------------------------------------------------------------------------------------------|---------|
| @scv              | Autenticación - @SCV  | Podrá presentar la solicitud sin necesidad de desplazarse al centro educativo, sin necesidad<br>de tener instalada su certificado digital.<br>Si todavia no está registrado registrese aquí. | Acceder |
| raices            | Autenticación - Roble | Podrá presentar la solicitud sin necesidad de desplazarse al centro educativo, sin necesidad<br>de tanas instalado su castilicado divital a través dal usuario do Boble.                     | Acceder |

6- Se puede acceder con cl@ve, con las credenciales de Roble si ya es usuario al proceder de un centro público o registrándose si no tiene ninguna de los dos accesos anteriores.

En el caso de tener cl@ve o credenciales de Roble, acceder a esa opción y rellenar la solicitud, cumplimentando los datos y siguiendo los pasos que aparecen en la misma.

| Usuari | o* USUARIO | Usuario de ROBLE del alumno si es mayor de edad o<br>del padre, madre o tutor legal registrado.                               |
|--------|------------|----------------------------------------------------------------------------------------------------|
| Clav   | e * CLAVE  |                                                                                                    |
| Captch | а* САРТСНА | Escriba las letras y números en el mismo orden que<br>aparece en la imagen. No se distingue entre<br>mayúsculas y minúsculas. |
|        | 45w4b      |                                                                                                    |

Si tiene que registrarse, haga clic en regístrese aquí de la pantalla que aparece en el punto 5, rellene los datos que le solicitan y haga clic en enviar